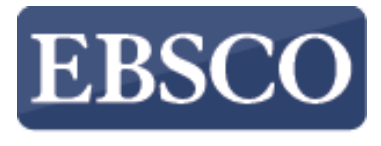

INFORMATION SERVICES

# Tutorial

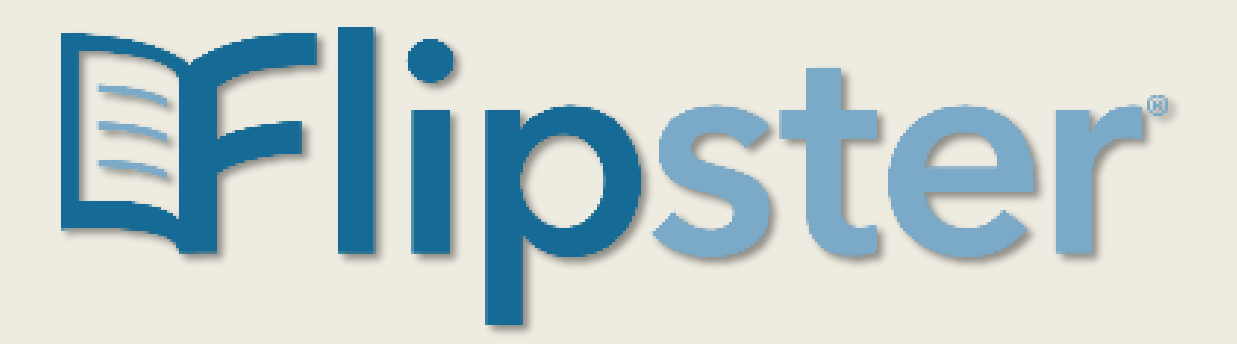

connect.ebsco.com

| Keyword                         | ✓ Sea                                                 | rch Flipster for magazine titles                                                                                                    | Q     |
|---------------------------------|-------------------------------------------------------|----------------------------------------------------------------------------------------------------|-------|
|                                 |                                                       |                                                                                                    |       |
|                                 |                                                       |                                                                                                    |       |
| RC                              |                                                       |                                                                                                    |       |
| Fli                             | pster l                                               | Digital Magazines                                                                                                    |       |
| Fli                             | <b>pster</b> ]                                        | Digital Magazines<br>access to best-selling digital magazines from top publishers inclu-                                                   | uding |
| <b>Fli</b><br>Providi<br>Nation | <b>pster</b> ]<br>ng readers with<br>al Geographic, C | Digital Magazines<br>access to best-selling digital magazines from top publishers inclu<br>condé Nast, Meredith, Bloomberg L.P., and more. | uding |

Art & design Automotive Bridal & weddings **Business** Coloring books Comics & graphic novels Consumer Diversity Academic Family & kids Fitness & health Food & cooking History Hobbies, interests, & diy Home & garden Entertainment Fashion French Spanish Travel & regional Lifestyle Literary News & politics Religion Science & technology Sports Teens

Flipster is a next-generation digital magazine service that allows users to access their favorite magazines from a variety of publishers through their local libraries, and read them anytime, anywhere on a variety of devices.

In this tutorial we look at searching for magazines in Flipster, as well as reading a magazine in the viewer.

| Explore cat        | egories                                                                                                    |
|--------------------|----------------------------------------------------------------------------------------------------|
| Academic Art & de  | esign Automotive Bridal & weddings Business Coloring books Comics & graphic novels Consumer Diversity      |
| Entertainment Fai  | mily & kids Fashion Fitness & health Food & cooking French History Hobbies, interests, & diy Home & garden |
| Lifestyle Literary | News & politics Religion Science & technology Spanish Sports Teens Travel & regional                       |

## Latest issues

# Browse all $\rightarrow$

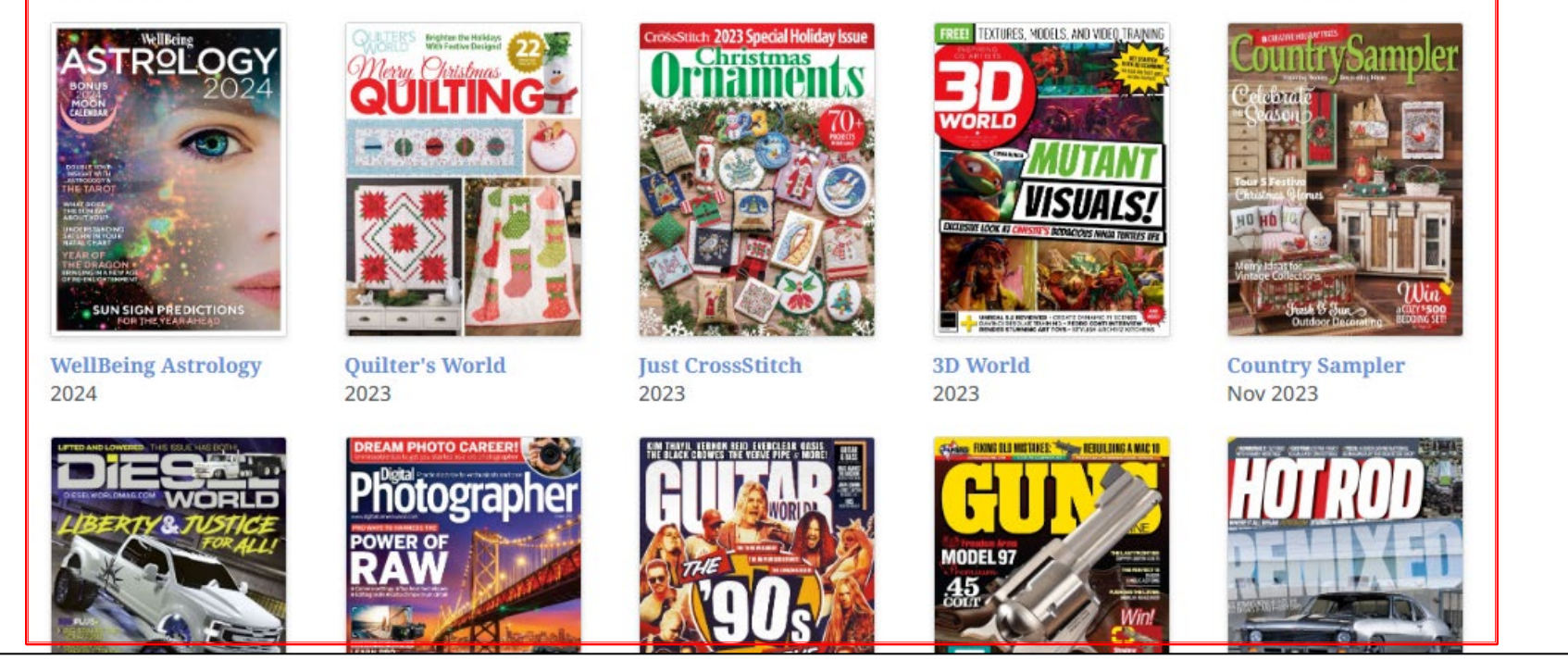

From the Home screen you can browse available magazines by selecting a category in the **Explore categories** area. You can also browse the latest magazine issues available under **Latest Issues**. Click on a cover image to read the magazine in the Flipster viewer or click **Browse all** to view all of the latest issues.

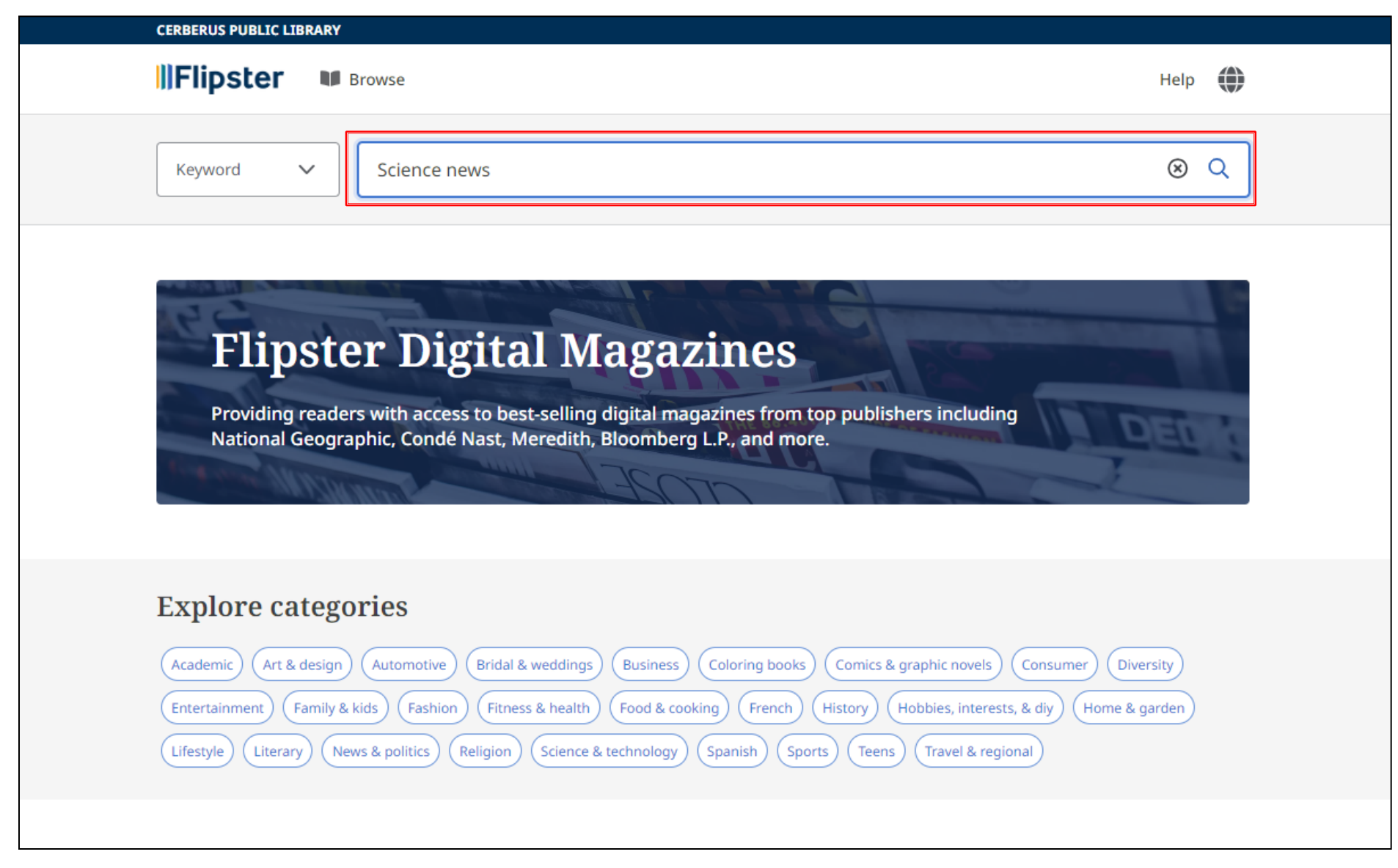

Searching for your favorite magazines is easy. Simply enter your search terms in the **Search box** and click **Search**. Search terms can be a specific magazine title or a subject of interest.

In this example, we will browse for science news magazines by entering our terms in the search box and clicking the magnifying glass.

| <br>CERBERUS PUBLIC LIE                        | BRARY                                                              |            | All filters (0)                                          | ×  |
|------------------------------------------------|--------------------------------------------------------------------|------------|----------------------------------------------------------|----|
| <b>  Flipster</b>                              | Browse                                                             |            |                                                          | _  |
|                                                |                                                                    |            | ✓ Publisher                                              |    |
| Keyword                                        | ✓ Science news                                                     |            | future publishing ltd. (                                 | 7) |
|                                                |                                                                    |            | applemagazine (                                          | 2) |
|                                                |                                                                    |            | idg communications, inc. (                               | 2) |
| Results: 37                                    |                                                                    | All filter | society for science & the public (                       | 2) |
| ScienceNews<br>ScienceNews<br>Iss<br>Bi-<br>Ca | Science News                                                       |            | american association for the advancement (<br>of science | 1) |
|                                                | Bi-weekly news magazine of science published in the United States. |            | american welding society (                               | 1) |
|                                                | Categories: Science & technology                                   |            | archaeological institute of america (                    | 1) |
| And districtive Designation                    | Publisher: Society for Science & the Public                        |            | +21 more                                                 |    |
|                                                |                                                                    |            |                                                          |    |
|                                                | Read now View back issues                                          |            | ✓ Language                                               |    |
|                                                |                                                                    |            | english (3                                               | 6) |
| Evolutos                                       | Science News Explores                                              |            | french (                                                 | 1) |
|                                                | Issue: Sep 2023                                                    |            | ✓ Category                                               | _  |
| ROBOT<br>BE YOUR<br>FRIEND?                    | Categories: Science & technology                                   |            | Science & technology (3                                  | 0) |
|                                                | Publisher: Society for Science & the Public                        |            | News & politics                                          | 7) |
|                                                | Read now View back issues                                          |            | Family & kids                                            | 3) |
|                                                |                                                                    |            | at na 1997 - Si                                          |    |
| smore                                          | Smore Magazine                                                     |            | Apply filters                                            |    |
| and the second second                          | Tecure Fall 2022                                                   |            | Cancol                                                   |    |

After running a search, click the **All filters** button to filter your results by Publisher, Language, and Category. Make your selections and click **Apply filters** to refresh your results.

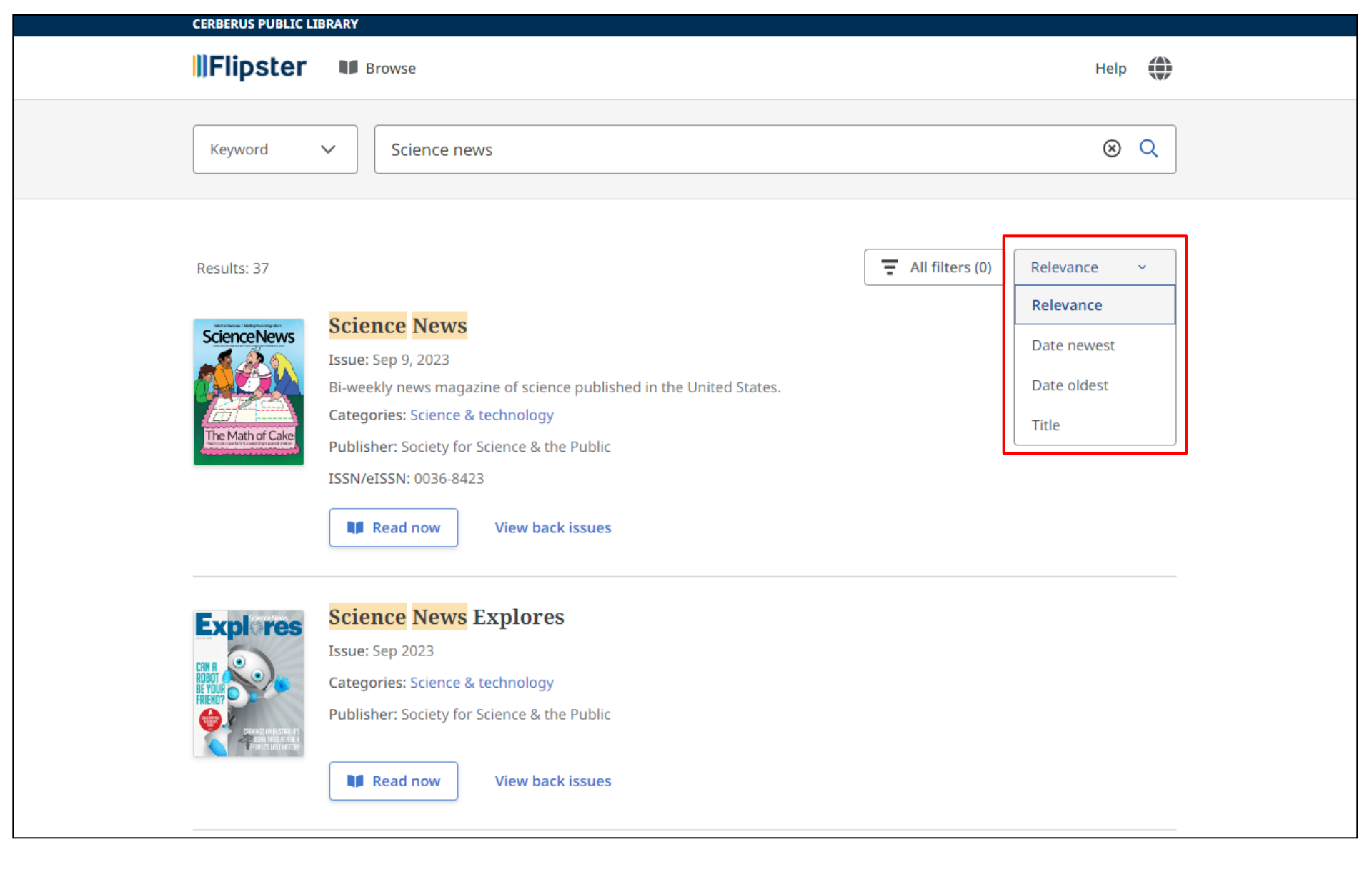

On the result list, you can sort your results by Relevance, Date, or Title. Simply click the sort drop-down and select your preferred method.

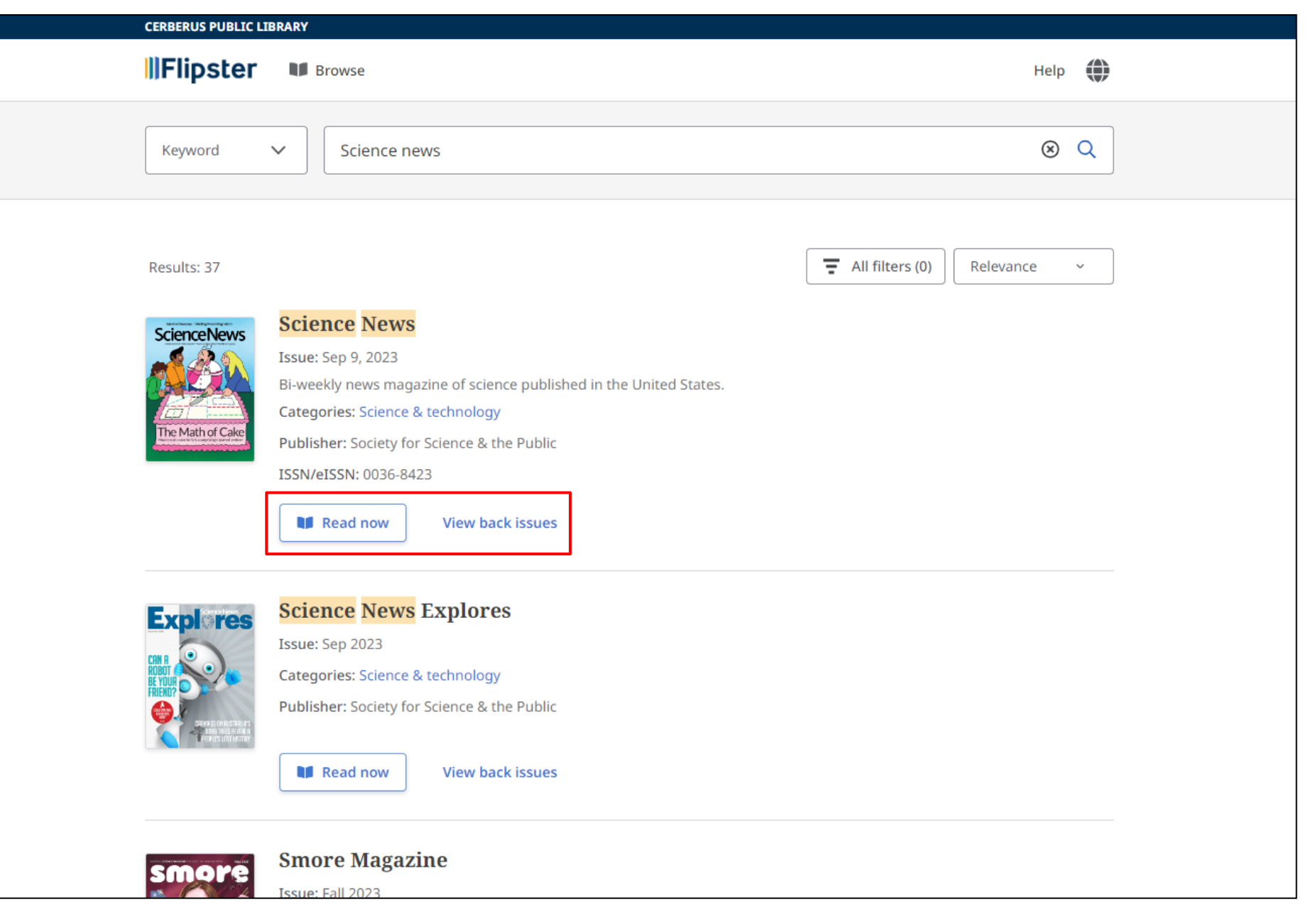

When you have found a magazine you would like to read, click **Read Now**. You can also click **View back issues** to see all back issues of the title available to you.

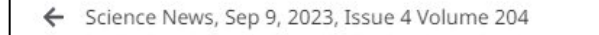

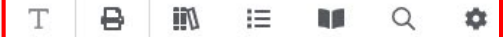

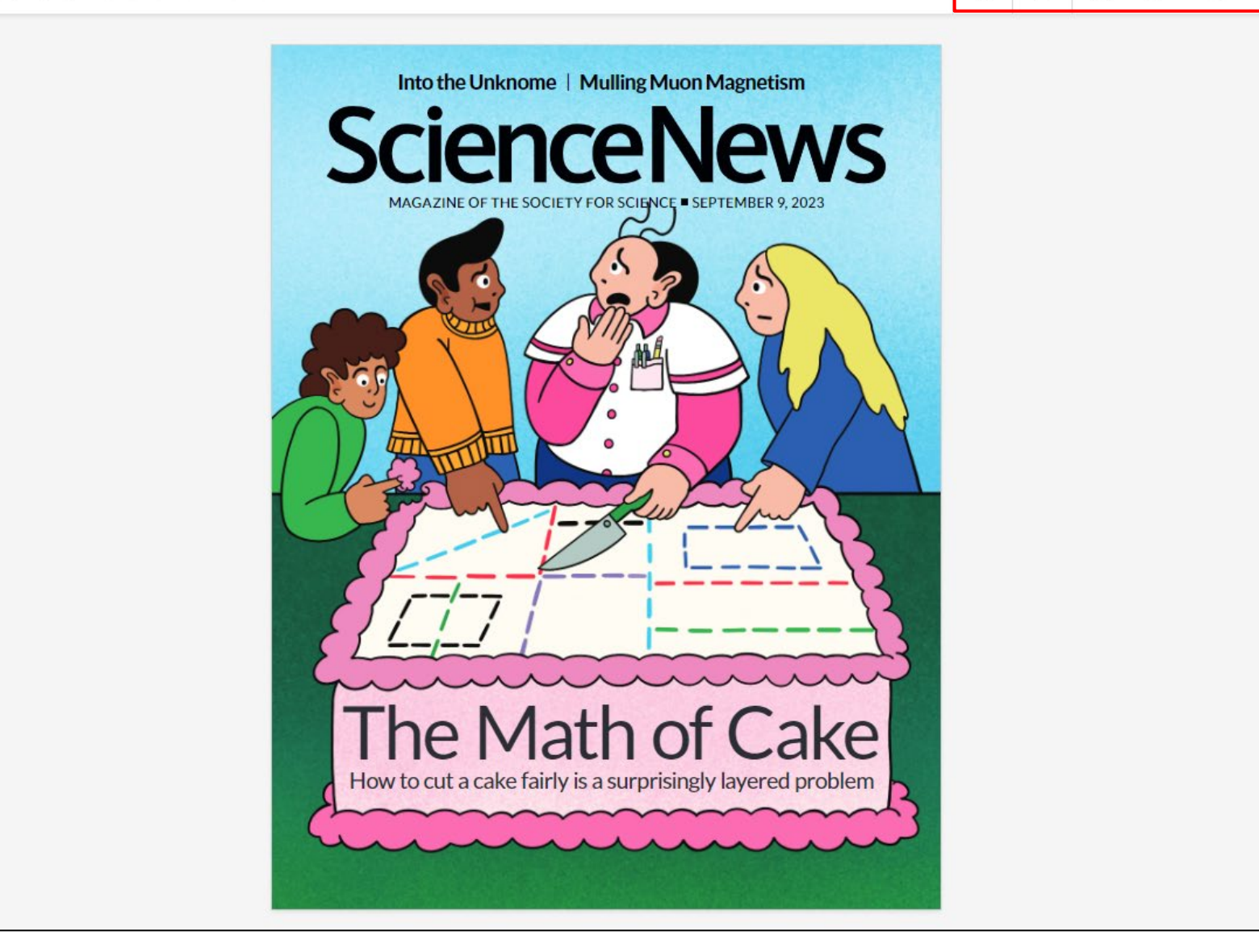

The Flipster viewer features several options available from the top of the screen.

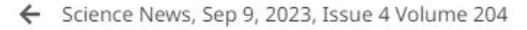

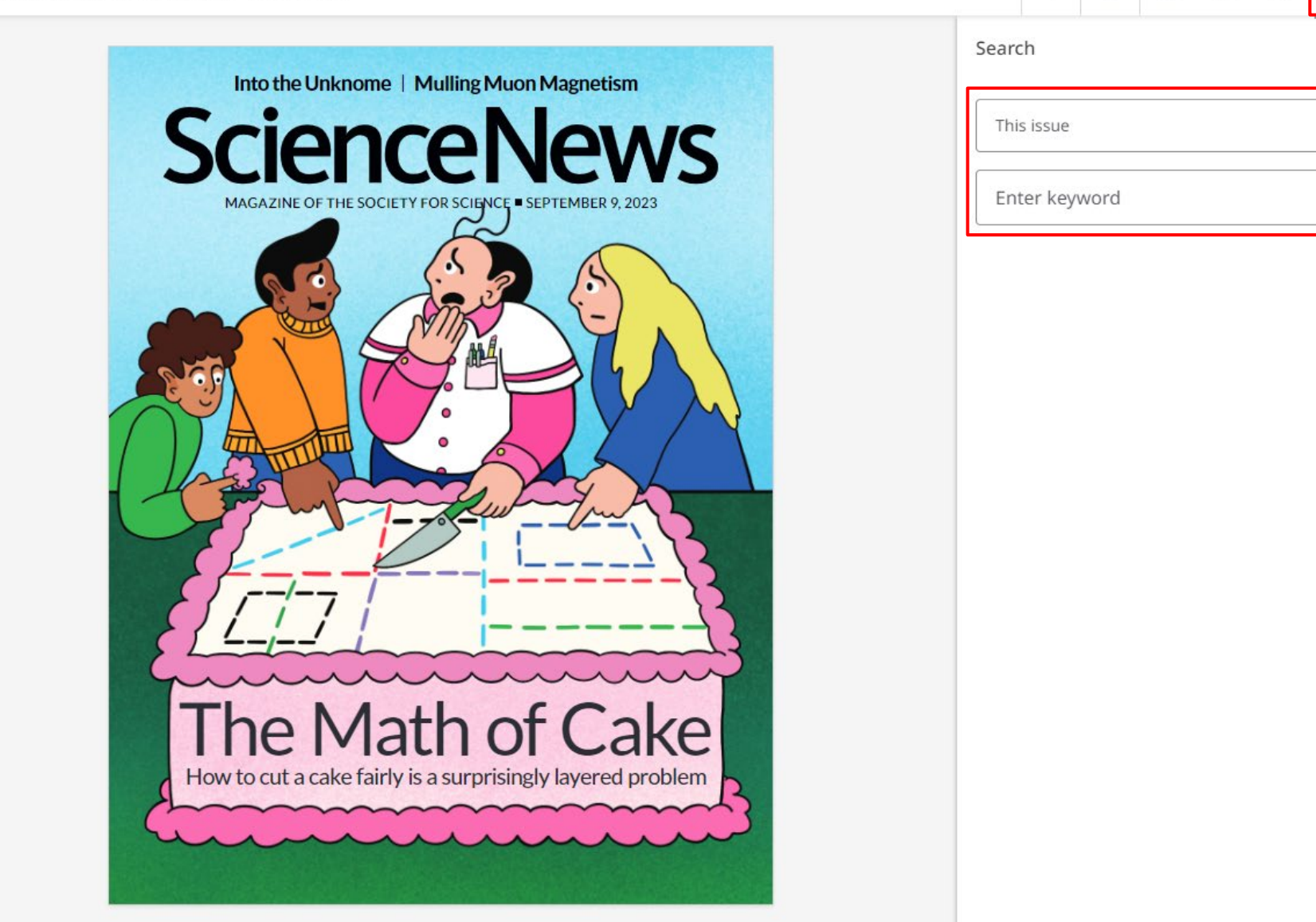

17

三

×

 $\sim$ 

Q

₽

Т

To search for articles that include your keywords, click the **Search** icon to display the search box. Select to search the current issue or all issues and enter your terms in the search box. Click the **Magnifying glass** to run your search.

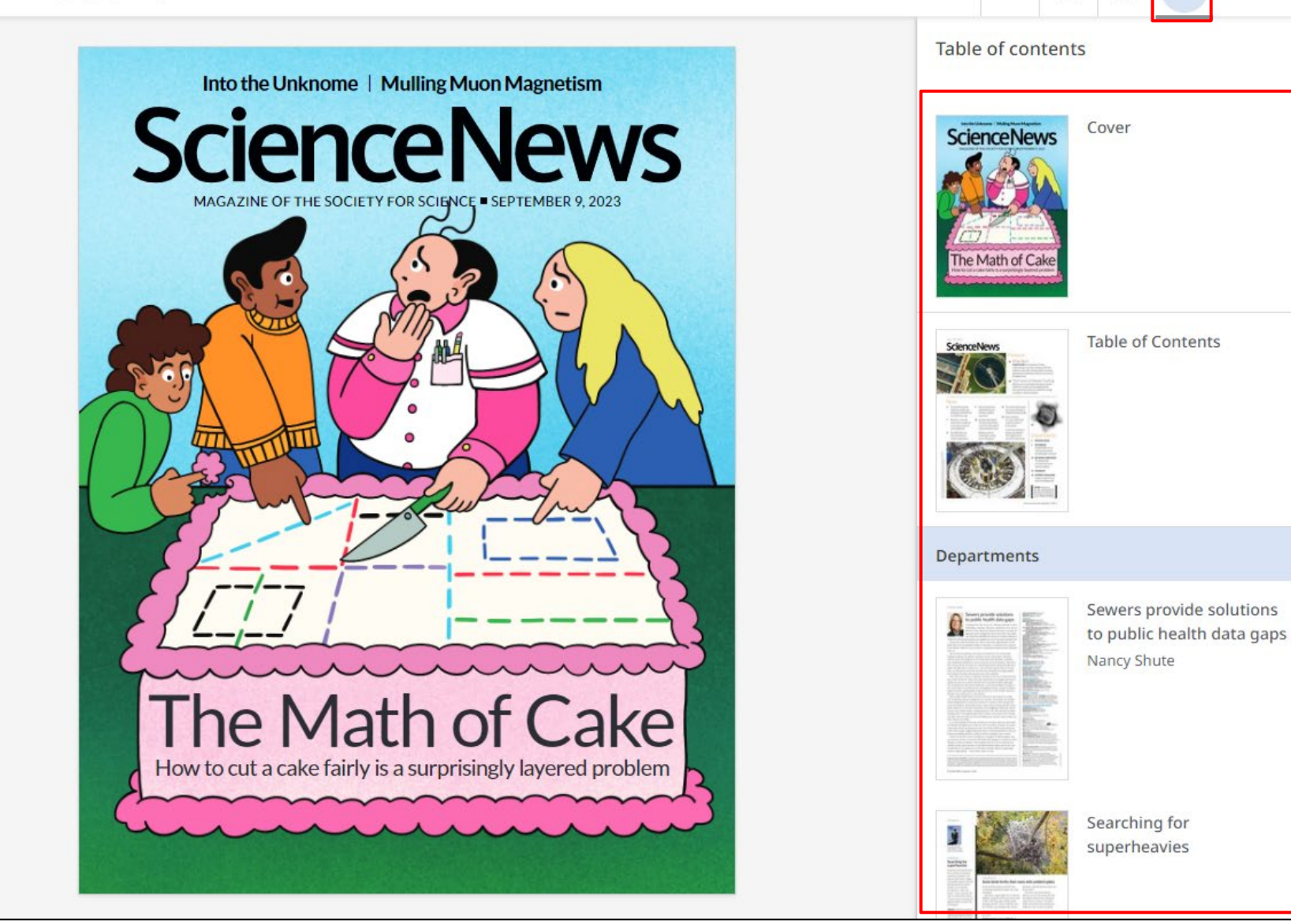

Т

8

17

IΞ

Q

X

2

4

Click the **Table of contents** icon in the tools menu to view the contents of the current issue. Click an article in the list to read it in the viewer.

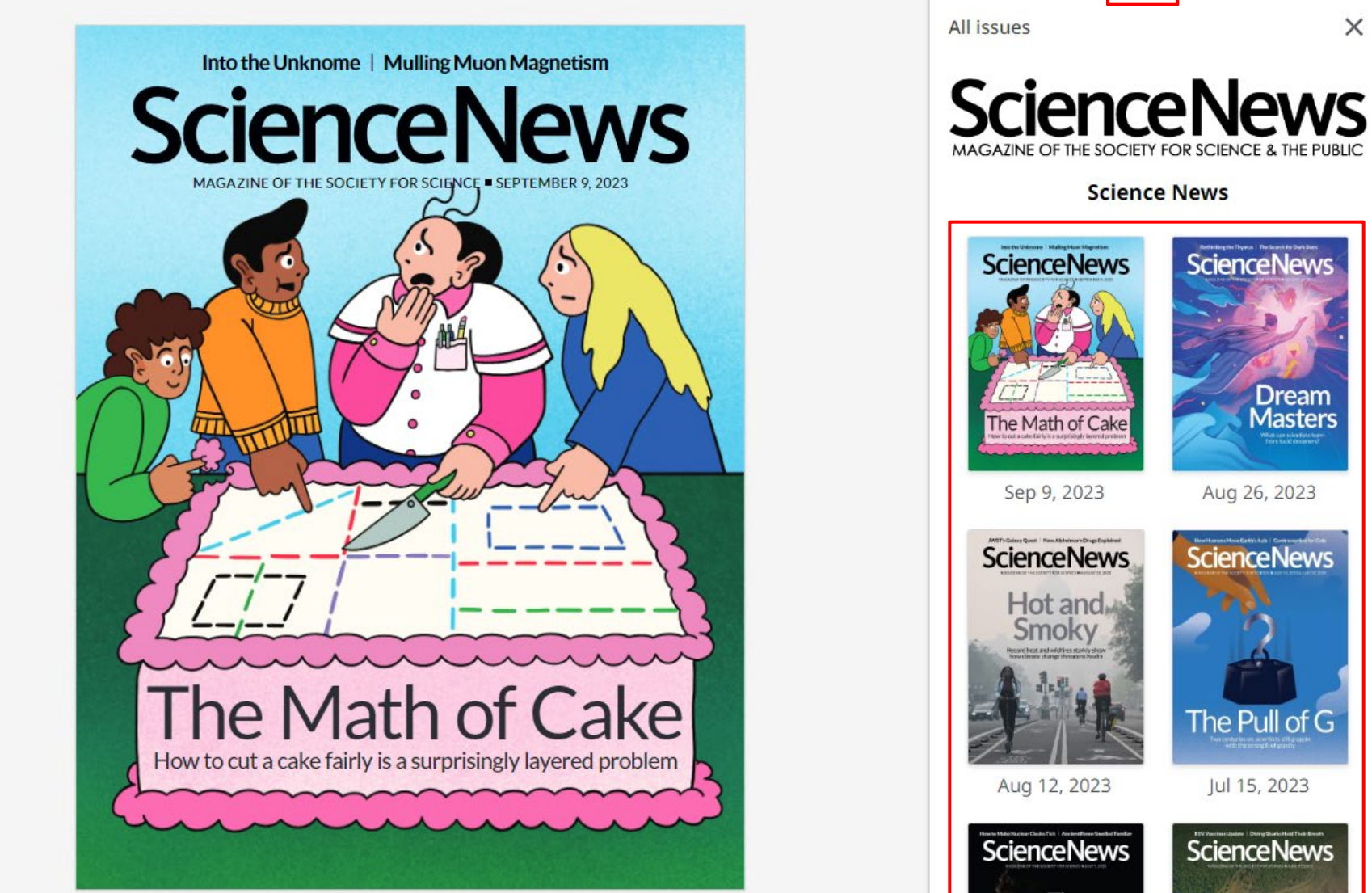

Dream Masters The Math of Cake Sep 9, 2023 Aug 26, 2023 **ScienceNews ScienceNews** Hot and The Pull of G Aug 12, 2023 Jul 15, 2023 **ScienceNews ScienceNews** The

Т

8

IΞ

**ScienceNews** 

10

Science News

Q

X

Click the **All Issues** icon to view the available back issues of the title. Click on an issue to read it in the viewer.

# News

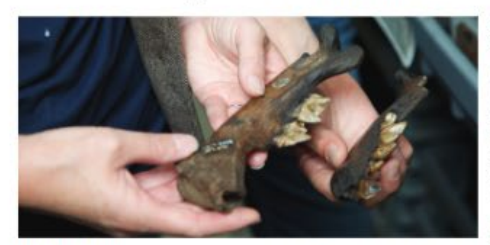

PALEONTOLOGY

Paleontologist and evolutionary biolo-

gist F. Robin O'Keefe and colleagues had

been studying the remains of ancient

carnivores preserved in La Brea's asphalt

seeps to see how the animals had physi-

cally changed over thousands of years.

extinction event in the tar pit fossil record.

and then suddenly they were gone."

says O'Keefe, of Marshall University in

172 individuals representing eight mega-

fauna species that lived from about 10,000

extinct species like saber-toothed

(Aenocyon dirus) and ground sloths

seven of the eight species vanished from

the tar pit fossil record, the team found.

the environment back then, the team

Lake Elsinore. The core records regional

O'Keefe and colleagues also compared the

extinction timing with a computer model

of human population growth in North

Huntington, W.Va.

"We had lots and lots of megafauna.

#### **RY JAKE RUEHLER**

By about 11,700 years ago, most large land mammals outside of Africa had gone extinct. Scientists have long debated whether these extinctions were primarily driven by human activities or a changing climate as the last ice age came to a close (SN: 3/22/14, p. 13).

A new study of the remains of animals trapped long ago in the La Brea tar pits. in what's now Los Angeles, suggests both factors worked in concert to bring about the demise of the region's megafauna. A warming, drying climate plus humans' hunting and burning of the landscape led to large fires that precipitated die-offs there around 13,000 years ago and forever chansed the ecosystem, researchers report in the Aug. 18 Science. (Paramylodon harlani), and a single still-

The findings "reflect the reality of nature, which is that phenomena are rarely, if ever, driven by a single factor," says paleoecologist Danielle Fraser of the Canadian Museum of Nature in Ottawa.

The type of climate-human synergy implicated in the demise of some of California's biggest ancient mammals may warn of dramatic upheaval in modern ecosystems that are subjected to humancaused climate change, the scientists say. Over the last century, Southern California has warmed more than 2 degrees Celsius on average. That's a far more rapid change than the area faced during the end of the America. last ice age.

6 SCIENCE NEWS | September 9, 2023

# Fires may have doomed ancient beasts

A drving climate and humans transformed Southern California

#### Fossils from the La Brea tar pits, including of saber-toothed cats (left) and dire wolves (right), record an extinction event 13,000 years ago.

extinction, the region warmed by nearly 6 degrees, the core revealed. The area dried out, with juniper and oak woodlands giving way to more drought- and fire-tolerant plants. Soon after this shift started. Southern California experienced a 300-year stretch of intense fires, evidenced by a spike in charcoal in the core. Right before the burning started. human populations rapidly grew, according to the computer model, suggesting the two events are linked.

What's more, the changing climate and human activities transformed the region's woodlands into chaparral scrubland. It's a vicious feedback loop, O'Keefe says. Hunting herbivores makes the ecosystem more Then the researchers found evidence of an fire-prone as plants go uneater, "You add more people and it gets hotter and drier, and you're killing more herbivores. So there's more fuel fto burnl," he says.

The seven extinct megafauna species vanished from Southern California about The researchers dated the remains of 1,000 years before they did elsewhere in North America. Those other populations may have met a similar end, the scientists to 15,600 years ago. The sample included say. "There is evidence for a continentwide event, not just in Southern California cats (Smilodon futalis), dire wolves but across the continent right about at the same time," O'Keefe says,

Paleoecologist Sandra Brügser of the living species, the coyote (Canis latrans). University of Basel in Switzerland notes Sure enough, about 13,000 years ago, that similarly rapid ecological transformations have been documented in the Mediterranean and a broader swath of To understand what was going on in the U.S. West at the end of the last ice age. The new findings, O'Keefe says, are a turned to a sestiment core from nearby cautionary tale relevant to the survival of modern biodiversity. He points to recent vegetation, fire frequency and climate intense fires in Hawaii, the U.S. West and changes over tens of thousands of years. Canada (SN: 8/12/23, p. 6). "The parallels are certainly there. The one thing that's different about today is that we know what happened before, and if we can learn something from that, maybe we can Over the millennium preceding the change our trajectory." m

PARTICLE PHYSICS

# Data confirm muons' weird wobbles

Experiment highlights confusion over theoretical predictions

BY EMILY CONOVER

scientists can't agree on what to expect. By taking stock of how the subatomic particles wobble in a magnetic field, physicists have pinned down a property of the muon's internal magnet to greater what has befuddled physicists. Tantalizprecision than ever before, researchers ingly, particles unknown to science could August 10 in a seminar hosted by Fermilab disagreement with predictions have genin Batavia, III.

Muons might not behave as expected. But

Previous measurements of muon magfrom the standard model of particle physics, which describes subatomic particles and the forces that bind them.

Many physicists have hoped that the into how the universe works." muon discrepancy might be hinting at a flaw in the stalwart theory that could lead to a better understanding of the universe. But recent scientific surprises have muddled the theoretical prediction of the strength of the muon's magnet, making it harder to know how the new and old measurements, which agree with one another, compare with theory.

behave like miniature magnets, each with their own magnetic field. The strength of of quantum physics. Empty space is filled with a constant flurry of particles that appear temporarily before flitting out of

how the particles wobbled as they circled within this doughnut-shaped magnet at Fermilab.

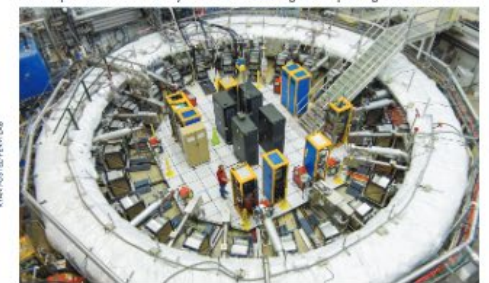

they have very real effects. These transient particles alter the strength of the muon's magnet by an amount that can be calculated according to the standard model. The precise value of this tweak - the anomalous magnetic moment, or "g-2"-is from the Muon g/2 experiment reported shift g/2's measured value. So hints of a erated a hubbub. "The muons' behavior that we're measuring is affected by all of netism haven't aligned with predictions the forces and particles in the universe," says Muon g-2 researcher Brynn MacCov of the University of Washington in Seattle. "It's basically giving us this direct window

> The first indication of a mismatch between prediction and measurements came from an experiment completed more than two decades ago. Then in 2021, the Muon of 2 experiment, based at Fermilab, reported results confirming the discrepancy.

Now, Muon g 2 has doubled its precision in an updated measurement. "To Muons are short-lived particles that reach that level of precision is really unprecedented," says physicist Carlos Wagner of the University of Chicago. "I am that magnet is adjusted by a strange effect. simply in awe." The measurement incorporates four times as much data as the previous one, among other improvements, Scientists aim to compare the measured existence. Known as 'virtual' particles, value with the standard model prediction.

Physicists have made the most precise measurement of a magnetic property of muons by studying

![](_page_11_Picture_29.jpeg)

But determining what, exactly, the standard model predicts is complicated.

In 2020, a group of theoretical physicists, the Muon 9-2 Theory Initiative, came to a consensus prediction. But since then, contradictory information has come out from other experiments and theoretical calculations, leaving the prediction uncertain.

The confusion hinges on a bit of the g-2 calculation known as the hadronic vacuum polarization, which refers to the adjustment resulting from a virtual photon emitted by the muon that splits into a quark and its antimatter partner, an antiquark. Quarks make up particles called hadrons, including protons and neutrons. The quark and antiquark interact before annihilating back into a virtual photon.

The conventional way of calculating this hadronic vacuum polarization term involves using experimental data measuring how electrons and their antimatter particles, positrons, collide and produce hadrons. The results of such experiments are thought to be well understood.

But an experiment at the VEPP-2000 particle collider in Russia disagrees with those other experiments, researchers reported in February at arXiv.org. If this outlier is correct, the hints of disagreement between muon measurements and prediction might be weaker than thought. In 2021, a research group in Europe published in Nature an estimate of the hadronic vacuum polarization using a different method, called lattice quantum chromodynamics. That technique involves mathematically splitting up spacetime into a grid to make calculations more tractable. The estimate pointed to a closer harmony between the prediction and measurements of g-2.

So the focus has now shifted from scrutinizing the experimental measurements to analyzing the disagreement among theoretical techniques.

"The experiment has delivered," says theoretical physicist Thomas Tenhner of the University of Liverpool in England, a member of the Muon g-2 collaboration. To figure out if muons are keeping with the standard model or cracking it, it's un to the theoretical physicists, he says, "We have to get our house in order."

www.sciencenews.org | September 9, 2023 7

< 6-7

>

Ð Θ

You can zoom in and out of the page using the plus (+) and minus (-) buttons, and navigate through the issue using the page arrows. You can click an article title in the Table of contents to open it in the Flipster viewer.

![](_page_12_Picture_0.jpeg)

Click the **Print** icon to view the available printing options.

Pages

₽

Т

1

iΞ

Q

Ċ

×

![](_page_13_Picture_2.jpeg)

#### BY JAKE BUEHLER

By about 11,700 years ago, most large gist E Robin O'Keefe and colleagues had s outside of Africa had gone. extinct. Scientists have long debated driven by human activities or a changing (SN: 3/22/34, p. 13). A new study of the remains of animals

in what's new Los Angeles, suggests both says O'Keefe, of Marshall University in factors worked in concart to bring about Huntington, W.Va. the demise of the region's mertafauna. A searning, drying climate plus humans' there around 13,000 years ago and forreport in the Aug 18 Science.

The findings "reflect the reality of (Parareyloslon karlant), and a single still rarely, if ever, driven by a single factor," The type of climate human synergy

roused climate change, the scientists say. mawerage. That's a far more rapid change of human population growth in North what happened before, and if we can than the area faced during the end of the America.

#### 6 SCIENCE NEWS | September 9, 2023

last ice age.

#### PALEDNIDLOGY Fires may have doomed ancient beasts

Paleontologist and evolutionary biolo-

climate and humans transformed Southern California

Fexalls from the La Brea tar pits, including of saber-toothed cats (intt) and dire wolves (right) record an extinction event 13,000 years ago. on, the region warmed by nearly

destroes, the cure revealed. The area Iriel out, with juniper and eak wood ands giving way to more drought ana ine tolerant obiots. Soon after this shift rited. Southern California experien s 2000 sear stretch of interne fires, est lenered by a spike in chaterool in the core Right before the burning started turnan populations rapidly grew, accord ng to the computer model, suggesting

been studying the remains of ancient human activities transformed the region's comivores preserved in La Brea's apphalt woodbards into chapternal scrubbard. It's a whether these extinctions were primarily a seeps to see how the animals had physi-verious feedback loop, O'Keele says. That cally changed over threesands of years. ing herbivores makes the consystem mos climate as the last ice age came to a close. Then the researchers found evidence of an fire-prone as plants go usewien. "You add extinction event in the tar pit fund record, more people and it pets hotter and drier, "We had lots and lots of megafauna, and you're killing more herbisores. So inspeed load ado in the La Brea kar bits. and then suddenly they were cone." there's more fael ho harn? he says. The seven extinct megahuma species

vanished from Southern California about The researchers dated the remains of 1000 years before they did elsewhere in 172 individuals representing eight mega - North America. Those other populations hunting and hurring of the landscare leil frame species that lived from about 10,000 may have met a similar end, the scientists to large fires that precipitated de-offs to 15,600 years ago. The sample included say. "There is exidence for a continent extinct species like suber-toothed wide event, not just in Southern Californi over changed the consystem, researchers cata (Smiloidon facalis), dire wolves but across the continent right about at (Actoryon dirus) and ground sloths the same time," O'Reefe says. Paleoscologist Sandra Brüsser of the

nature, which is that obcomment are living species, the cowsie (Canis Interno). University of Basel in Switzerland noises Sure enough, about 13,000 years ago, that similarly rapid ecological transforsave nations basic fit fragment of the seven of the circle section vanished from mations have been documented in the Canadian Maseum of Nature in Ottawa. the far pit fossil record, the team found. Mediterransan and a lumader swath of To understand what was going on in the U.S. West at the end of the last ice age. nulscaled in the dentise of some of the environment back then, the team The new findings, O'Kasele says, are a California's biggest ancient mammals turned to a sediment core from nearby cautionary tale relevant to the survival of may warm of dramatic upheaval in modern Lake Elsinore. The core records regional modern biodiversity. He points to recent accessions that are subjected to human-vegetation, fire frequency and climate intense fires in Hawni, the U.S. West and Over the last century, Southern California O'Reefe and colleagues absocrompared the are certainly there. The one thing that's has warmed more than 2 destrace Celsius estimation timing with a computer model different about today is that we know

> learn something from that, mybe we can Over the millensium preceding the change our trajectory," it

#### IN THE OWNER. Data confirm muons' weird wobbles

Experiment highlights confusion over theoretical predictions

BY EMILY CONOVER ms might not behave as expected. But inarticles after the strength of the muon's By taking stock of how the substantie narticles wubble in a magnetic field. of the muon's internal magnet to greater what has befuildled physicists. Tantalizfrom the Muon g-2 experiment reported

in Batavia, III. Previous measurements of much magnetism haven't aligned with predictions the forces and particles in the universe," into a virtual photon. from the standard model of particle physes says Muon g-2 researcher Bryon MacCoy ics, which describes substomic particles and the forces that bind them. Many physicists have bound that the into how the universe works."

lead to a better understanding of the uni- came from an experiment completed wrwe. But recent scientific surprises have more than two decades ago. Then in muldled the themetical prediction of the 2021, the Muon #-2 experiment, based at strength of the muon's magnet, making - Formilab, reported results confirming the it harder to know how the new and old discremence. measurements, which agree with one Now, Muon g-2 has doubled its preanother, compare with theory. behave like miniature magnets, each with unprecedented," says physicist Carlos their own magnetic field. The strength of — Wagner of the University of Chicago. "Lam that magnet is adjusted by a strange effect - simply in awe." The measurement incorof quantum physics. Empty space is filled porates four times as much data as the

with a constant flurry of particles that provious enc, among other improvements. Jum chromodynamics. That technique appear temporarily before flitting out of Scientists aim to compare the measured stence. Known as "striual" particles, value with the standard model prediction

tadvine ragnet at Fermilab

![](_page_13_Picture_24.jpeg)

But determining what, exactly, the star dard model predicts is complicated. In 2020, a group of theoretical physicists, the Muon g-2 Theory Initiative, came to a consensus prediction. But since then, conthey have very real effects. These transient tradictory information has come out from other concriments and theoretical calcula scientists can't agree on what to expect. magnet by an amount that can be calcu- tions, knowing the prediction unvertain. lated according to the standard model. The confusion binges on a bit of the get The precise value of this tweak - the calculation known as the hadronic vacuum physicists have printed down a property anomalous magnetic moment, or "g-2" is polarization, which refers to the adjustment resulting from a virtual photon emitted procession than over before, researchers in the narrieles unknown to sciency could by the mean that softs into a mark and its shift g-2's measured value. So hints of a antimatter partner, an antiquark. Quark August 10 in a summar basied by Fermilab disagreement with predictions have gen make up particles colleal badrons, includ crated a hubbub. "The maons' behavior ing pristons and neutrons. The quark and that we're measuring is affected by all of The conventional way of calculating this hadronic vacuum polarisation term

"It's basically greing us this threat window involves using experimental data measurine how electrons and their antimatter hadness. The results of such experiments are thought to be well understood. But an experiment at the VEPP-2000

marticle collider in Russia disastrucs with those other experiments, researchers reported in February at arXiv.org. If this outlier is correct, the hints of disagree cision in an updated measurement. "To ment between muon measurements and Muons are short-loved particles that reach that level of precision is really prediction night be waker than thought. In 2021, a research group in Europe nublished in Nature an estimate of the hadronic vacuum polarization using a different method, called lattice quar involves mathematically splitting up spacetime into a shid to make calculat more tractable. The estimate pointed to nd measurements of r-2.

So the focus has now shifted from crutinising the experimental measure ments to analyzing the disagreement "The concriment has delivered" say incorretical physicist Thomas Teolmer of

ie University of Liverpool in England, a member of the Muon g-2 collaboration. to future out if muons are known with he standard model or eracking it, it's up to the theoretical physicists, he says. "We have to get our house in order." #

www.sciencenews.org | September 9, 2023 7

![](_page_13_Picture_31.jpeg)

![](_page_13_Picture_32.jpeg)

![](_page_13_Picture_33.jpeg)

![](_page_13_Picture_34.jpeg)

Click the **Pages** icon to view the pages of the issue. Click a page to go directly to it.

Т e 1 E Q ¢ Settings × Fit content by 0  $\bigcirc$  $\bigcirc$ Height Width Fit to screen

More settings

Show one page at a time

Zoom out on page change

#### BY JAKE BUEHLER

about 11,700 years ago, most farge (SN: 3/22/34 p. 15).

News |

trapped long ago in the La Brea tar pits, and then suddenly they were gone," there's more had [to burn]" he says. in what's new Las Angeles, suggests both says O'Kocfe, of Marshall University in The seven extinct megafarma species vanished from Southern California about factors worked in concert to bring about Humbrigton, WVa. report in the Aug. 18 Science.

implicated in the demise of some of the environment lack then, the team The new findings, O'Keefe says, are a California's biggest aucient mammaly turned to a wellment core from nearby cautionary tale relevant to the survival of may warn of dramatic undersail in madern. Lake Elencer, The core records regional modern biodiscriptive. He nomits to recent ocosystems that are subjected to human vogetation, fire frequency and climate intense fires in Hawaii, the U.S. West and caused chiralic changes, the acientists say, changes over tens of thousands of years. Canada 655: 8/12/23, a 6). "The parallels Over the last century, Southern California - O'Reefe and colleaguest abus compared the - are certainly there. The one thing that's has warmed more than 2 degrees Celsius catinetion timing with a computer model different about today is that we know on average. That's a far more rapid change of human population growth in North what happened before, and if we can last ice asse.

6 SCIENCE NEWS | September 9, 2023

#### Fires may have doomed ancient beasts A drying climate and humans transformed Southern California

Forsils from the La tires tar pits, including of salar-toothed cats (left) and dire wolves (right), record an estinction event 13,000 years ago.

tinction, the region warmed by nearly 5 destroes, the cure revealed. The area dried out, with inniner and oak woodands giving way to more drought and fire toleront phonts. Soon after this shift tarted, Southern California experienced deneral by a stoke in charged in the case. Right before the burning started uman populations rapidly grew, accord ing to the computer model, suggesting Palcontologist and evolutionary biolo-the two events are linked.

gist F. Rohin O'Kerfe and colleagues had What's more, the changing climate and land mammals outside of Africa had gone been studying the remains of ancient human activities transformed the region's extinct. Scientists have long delated comivores preserved in La Break apphalt woodbaids into chaparal scrubbaid. It's a whether these extinctions were primarily scops to see how the animals had physi-verious feedback loop, O'Keele ways. Huntdriven by human activities or a changing cally changed over thousands of years, ing herbivores makes the ecosystem more climate as the last ice age came to a close. Then the researchers found evidence of an five prone as plants go uncater. You add extinction event in the tar pit food recent. more people and it gets hotter and drier, A new study of the remains of animals "We had lots and lots of megafauna, and you're killing more herbivores. So

the densise of the region's megafaana. The researchers dated the remains of 1,000 years before they did disewhere in A warming, drying climate plus humany 772 individuals representing cight menu North America. These other populations hunting and hurring of the landscape led fauna sportes that lived from about 10,000 may have met a similar end, the scientists to large fires that precipitated dur-offs to 158800 years also. The sample metaled say. "Three is exidence for a continent there around 13,000 years ago and for extinct species like safer toothed wide event, not just in Southern California over changed the computern, researchers cats (Smillodon fatalis), dire wolves but across the continent right about at (Acnocyon datas) and ground sloths the same time," O'Keele say

The findings "reflect the reality of (Paramylosion karlani), and a single still Paleosenlogist Sandra Brugger of the nature, which is that phenomena are living species, the coyote (Carus latrans). University of Basel in Switzerland notes rarely, if ever, driven by a single factor," Sure enough, about 13,000 years ago, that similarly rapid ecological transfersays paleperologist Danielle Fraser of the seven of the eight species vanished from mations have been documented in the dian Museum of Nature in Ottawa. the far pit fossil record, the team found. Mediterranean and a broader swath of The type of climate human synergy — To understand what was going on in – the U.S. West at the end of the last ice age, Over the millennium preceding the change our injectory."

Data confirm muons' weird wobbles Experiment highlights confusion over theoretical predictions BY EMILY CONOVER they have very real effects. These transient irradictory information has come out from

mamight not behave as espected. But particles alter the strength of the muon's other experiments and there test calculated scientists can't arror on what to expect, maynet by an anothri that can be calcu-tions, leaving the prediction uncertain,

PARTICLE PLOYNES

By taking stock of how the substome lated according to the standard model. particles wobble in a magnetic field, physicists have primed down a property anorpalous marinetic moment, or "#"2" is nobreation, which refers to the adjustment of the muon's internal magnet to greater what has befuelded physicists. Tastalize resulting from a virtual photon emitted procession than every before, researchers — ingly, particless unknown to science could — by the maon that splite into a quark and its from the Muon g-2 experiment reported — shift g-2's measured value. So bints of a — antimatice partner, on antiquark. Quarks August 10 in a seminar hosted by Fermilah disagnoment with predictions have generated on particles called hidrons, includ in Balavia, III. Provious measurements of muon mag that we're measuring is affected by all of antiquark interact before annihilating back

netion haven't aligned with predictions - the forces and particles in the universe," - into a virtual photonfrom the standard model of particle physes says Muon g=2 researcher Bryon MacCoy. The conventional way of calculating ics, which describes subatomic particles of the University of Washington in Seattle, this hadronic vacuum polarization term and the forces that hind them. Many providests have hoped that the into how the universe works?"

muon discrepancy might be hinting at. The first indication of a mismatch particles, positrons, collide and produce a flaw in the stalwart theory that could hetwisen prediction and measurements hadrons. The results of such experiments lead to a better understanding of the unic came from an experiment completed are thought to be well understood verse. But recent scientific surprises have more than two decades ago. Then in But an experiment at the VEPP 2000 markled the thransied prediction of the 2021, the Muon p-2 experiment, based at particle collider in Russia disastress with strength of the muot's magnet, making Termilab, reported results confirming the those other experiments, researchers it harder to know how the new and old discrepancy. Muons are short-lived particles that reach that level of precision is really prediction might be waker than thought. behave like ministure magnets, each with unprocedented," says physicist Carless In 2021, a research group in Europe their own magnetic field. The strength of Wagner of the University of Chicago. "Lam published in Natary an estimate of the

of quantum physics. Empty space is filed porsies four times as much data as the different method, called lattice quan with a constant flurry of particles that provious one, among other improvements. Lum chromodynamics. That technique appear temporarily before flitting out of existence. Known as "virtual" particles, while with the standard model prediction. spacetime into a grid to make calculations

Physicida have made the most proche measurement of a magnetic property of means by studying a closer humany between the pendiction have the pendiction webbind as they excised within this dought at stopped magnet at Fermilab.

![](_page_14_Picture_25.jpeg)

that magnet is adjusted by a stronge effect simply in awe." The measurement mean hudronic vacuum polarization using a Scientists aim to compare the measured involvers mathematically splitting up more tractable. The estimate nonited to

But determining what, exactly, the stan

In 2020, a group of theoretical physicists,

the Muon g-2 Theory Initiative, came to a

conservous prediction. But since then, con-

The confusion hinges on a bit of the g-2

ing how electrons and their antimatter

reported in February at arXiv.org. If this

The process value of this tweak - the calculation knows as the hadronic vacuum

erated a bubbub. "The masus' behavior instructions and neutrons. The mark and

"ICs basically giving us this direct window involves using experimental data measur

dard model predicts is complicated.

and measurements of g=2. So the focus has now shifted from serutinizing the experimental measure ments to analyzing the disagreement

"The concriment has delivered," says heoretical physicist Thomas Teulmer of the University of Liverpool in England, a to figure out if manus are keeping with

the standard model or cracking it, it's up have to pet our house in order." #

www.uciencemewu.org|September 9, 2023 7

You can adjust how the magazine appears in the viewer by clicking the **Settings** icon.

### Categories

1E

## **All Magazines**

![](_page_15_Picture_3.jpeg)

If you are viewing Flipster on an iPhone or iPad, or Android phone or tablet, or Kindle Fire tablet you can also download the free Flipster app.

The app allows you to search Flipster and download issues to read them offline anytime. For more information, see the Flipster mobile app tutorials available on EBSCO Connect.

![](_page_16_Picture_0.jpeg)

At any time, you can click the **Help** link to view the Flipster Quick Start Guide on EBSCO Connect. You can also click the **Globe** icon to translate the Flipster interface into one of several available languages.

# **EBSCO** Connect

For more information, visit EBSCO Connect https://connect.ebsco.com